## **Approving a Payment Request**

Approval will be emailed to an Approver and can be accessed via the link in the **approval email**, through the **worklist** or via **navigation** in PeopleSoft.

| Navigation. | Accounts Pa  | vable > F | Payments > | Payment Re   | equest > Pa | wment Reque  | st Approval   |
|-------------|--------------|-----------|------------|--------------|-------------|--------------|---------------|
| Nuvigution. | necounts r d | yubic > 1 | uyments >  | i uyment ike | squest > ru | iyment Keque | st rippi ovui |

| CASE WESTERN RESER                                                   |               |                                                                              |                                |                                    |                     | 1000 C   |                      | _          |
|----------------------------------------------------------------------|---------------|------------------------------------------------------------------------------|--------------------------------|------------------------------------|---------------------|----------|----------------------|------------|
| EST EST                                                              | WE<br>1816    | Navigator - Search                                                           | <u>&gt;</u>                    | Advanced Search 📓 Las              | t Search Results    | Add Tr   | s → 🔽<br>Notificatio | n Nav      |
|                                                                      |               | D                                                                            |                                |                                    |                     | New Wind | tow Help Person      | nalize Pag |
|                                                                      |               | Payment Req                                                                  | uest                           |                                    |                     |          |                      |            |
| Business Unit CASE1<br>Request ID 00000000                           | 81            | Invoice Number 123458<br>Invoice Date 12/10/2018                             | Entered By<br>Entered Datetime | Gregor,Karen<br>12/10/2018 9:42AM  |                     |          |                      |            |
| nent Request Details                                                 |               |                                                                              |                                |                                    |                     |          |                      |            |
| Transaction Currency USD<br>Total Amount 6000.00                     |               | Supplier ID 0000019801<br>Description Tourist<br>Supplier Name James B Young | Comments                       | Attachments (1)<br>Payment Message | 13                  |          |                      |            |
| e Details                                                            |               |                                                                              | Pers                           | onalize   Find   🖉   🔤             | First & tof 1 @ Las |          |                      |            |
| Quantity Unit Price                                                  | Item ID       | Amount                                                                       | Description                    | SpeedChart Key                     | Details             |          |                      |            |
| 1                                                                    |               | 600                                                                          | 0.00 Line Description          |                                    | Details             |          |                      |            |
| ae - SQL - Mar 1                                                     |               |                                                                              |                                |                                    |                     |          |                      |            |
| Pending<br>Multiple Approvers<br>CW-PR_APPR_USER_MORT                | 00041:Pendin  | g 💽 Start New Path                                                           |                                |                                    |                     |          |                      |            |
| ge - SQL - Mgr 2                                                     |               |                                                                              |                                |                                    |                     |          |                      |            |
| · REQUEST_ID=00000                                                   | 00041:Awaitir | ig Further Approvals                                                         |                                |                                    |                     |          |                      |            |
| Path -SOL - Mgr 2<br>Not Routed<br>Lawyer, John<br>CW_PR_APPR_USER_I | IGR28         | Path                                                                         |                                |                                    |                     |          |                      |            |
| pay Auditor                                                          |               |                                                                              |                                |                                    |                     |          |                      |            |
| * REQUEST_ID=00000                                                   | 00041:Awaitir | ng Further Approvals                                                         |                                |                                    |                     |          |                      |            |
| Prepay Auditor                                                       |               |                                                                              |                                |                                    |                     |          |                      |            |

- 1. Review the basic Payment Request, Amount and Supplier information at the top of the page.
- 2. To see details about the Supplier you can hover your mouse cursor over the underlined Supplier name.

| Supplier ID   | 0000019801                                                  | Comments                                                                            |             |
|---------------|-------------------------------------------------------------|-------------------------------------------------------------------------------------|-------------|
| Description   | Test 123                                                    |                                                                                     |             |
| Supplier Name | James B Young MD                                            |                                                                                     | Attachments |
| Amount        | James B Young N<br>Short Name<br>Phone<br>Email<br>Location | MD<br>YOUNG JAME-002<br>REMIT<br>17360 Old Tannery Trail<br>Chagrin Falls, OH 44023 | ICI         |
| +             | Email<br>Location                                           | REMIT<br>17360 Old Tannery Trail<br>Chagrin Falls, OH 44023<br>United States        |             |

3. You can review any comments that have been added in the Comment box.

## **Approving a Payment Request**

4. Click the Attachments hyperlink to view the supporting documentation.

| Payment Request Attachments |                                  |      |              |                      | Help |
|-----------------------------|----------------------------------|------|--------------|----------------------|------|
| Request ID 0000000041 Ent   | tered Datetime 12/10/2018 9:42AM |      |              |                      |      |
| Details                     |                                  |      |              |                      |      |
| Attached File               | Description                      | User | Name         | Date/Time Stamp      |      |
| 094.JPG                     | Test Attachment                  | kag4 | Karen Gregor | 12/10/2018 9:49:33AM |      |
|                             |                                  |      |              |                      |      |
| Add Attachment              |                                  |      |              |                      |      |
| OK Cancel                   |                                  |      |              |                      |      |
|                             |                                  |      |              |                      |      |

- You can review the details of who added the attachment and when it was added.
   Click the view icon (<sup>(E)</sup>) to open the attachment in a new window.
- 6. Close the page and return to the Payment Request.
- 7. To send a message to the creator of the Payment Request click the Payment Message link (*this link is not for adding a message that will appear on a check*).

| lessage Details                           |                                         |  |
|-------------------------------------------|-----------------------------------------|--|
| Initial Date Time 12/10/2018 10:46:19AM   | Supplier SetID CASE1                    |  |
| Request ID 000000041                      | Supplier ID 0000019801 James B Young MD |  |
| Requester Gregor,Karen                    | Request Status Pending                  |  |
| Request Created Datetime 12/10/18 10:06AM | Gross Invoice Amount 6000.00 USD        |  |
| Message Details                           |                                         |  |
| Datetime 12/10/2018 10:46AM               |                                         |  |
| Originated From Demes, Francis A          | Message To Gregor,Karen                 |  |
| *Conversation Topic                       |                                         |  |
| Message                                   |                                         |  |
| Your Response                             |                                         |  |
|                                           |                                         |  |
|                                           |                                         |  |
|                                           |                                         |  |
|                                           | 8                                       |  |

- 8. Add a conversation topic and enter the message in the Your Response box.
- 9. Click Post.
- 10. Click the Details link on the Line.

| Рауп | nent Request Dis | stributions              |                  |         |            |                |           |            |              |             |                  |         |           | 3           |
|------|------------------|--------------------------|------------------|---------|------------|----------------|-----------|------------|--------------|-------------|------------------|---------|-----------|-------------|
|      |                  |                          |                  | P       | avment Rec | uest           |           |            |              |             |                  |         |           | Help        |
|      | Reques:<br>L     | t ID 0000000041<br>Ine 1 |                  |         |            |                |           |            |              |             |                  |         |           |             |
| Acco | unting Details   |                          |                  |         |            |                |           |            |              |             |                  |         |           |             |
| Line | Quantity         | Amount                   | GL Business Unit | Account | Alt Acct   | Operating Unit | Fund Code | Department | Program Code | Class Field | Budget Reference | Product | Project   | PC Business |
|      | 1                | 6000.00                  | CASE1            | 101770  |            |                | 12000     | 200000     |              | 10          |                  |         | RES122255 |             |
| 0    | K Cancel         | _                        |                  |         |            |                |           |            |              |             |                  |         |           |             |
| <.   |                  |                          |                  |         |            |                |           |            |              |             |                  |         |           | •           |

- 11. Review the Chartfield Entry string.
- 12. Click OK.

## **Approving a Payment Request**

13. If needed add Approver Comments and click the Add Comments button. Once added the comment button will show there is a comment by the bubble showing filled in your section. Click the icon () to view the comment.

| Stage - SQL - Mgr 1                                                        |
|----------------------------------------------------------------------------|
| REQUEST_ID=0000000041:Pending       Image: Start New Path                  |
| Path - SQL - Mgr 1                                                         |
| Multiple Approvers         CW_PR_APPR_USER_MGR1                            |
| Comments                                                                   |
| Francis A Demes at 12/10/18 - 10:56 AM<br>Approved by fxd67                |
| Stage - SQL - Mgr 2                                                        |
| REQUEST_ID=000000041:Awaiting Further Approvals Start New Path             |
| Path -SQL - Mgr 2                                                          |
| Not Routed       Lawyer, John       CW_PR_APPR_USER_MGR2B                  |
| Prepay Auditor                                                             |
| REQUEST_ID=0000000041:Awaiting Further Approvals New Path                  |
| Prepay Auditor                                                             |
| Not Routed            Multiple Approvers<br>CW_PR_APPR_USER_PREPAY_AUDITOR |
|                                                                            |
|                                                                            |
| 254 characters remaining                                                   |
| Approve Deny Pushback Add Comments Hold                                    |

- 14. Click the **Approve** button to approve the Payment Request.
- 15. Click the **Deny** button to deny the Payment Request. This will send the Payment Request back to the creator. They have the choice to update and re-submit the Payment Request or they can cancel it.
- 16. Click Hold to place a hold on the Payment Request.